# Ansluta till eduroam Mac OS X

Guide för hur du ansluter till det trådlösa nätverket eduroam med Mac OS 10.9 (Mavericks) och senare.

Gör så här:

1. Klick på symbolen för Wi-Fi

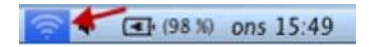

# 2. Markera eduroam

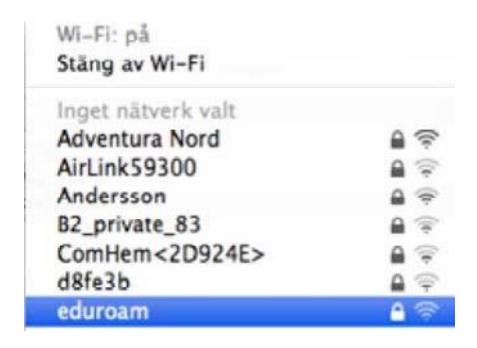

3. I inloggningsfönstret som kommer upp anger du dina inloggningsuppgifter.

## För personal

Användarnamn: din E-postadress fornam.efternamn@miun.se Lösenord: Ditt personliga Eduroam-lösenord.

## För student

Användarnamn: din student E-postadress, abcd1234@student.miun.se Lösenord: Ditt personliga Eduroam-lösenord.

## 4. Klicka på Anslut

|               | I I II II II I II II II II II II II II                          |
|---------------|-----------------------------------------------------------------|
| Läge:         | Automatisk                                                      |
| Användarnamn: | @miun.se                                                        |
| Lösenord:     |                                                                 |
|               | <ul> <li>Visa lösenord</li> <li>✓ Kom ihåg nätverket</li> </ul> |

5. För att installera certifikatet som krävs för anslutningen, klicka på "Fortsätt".

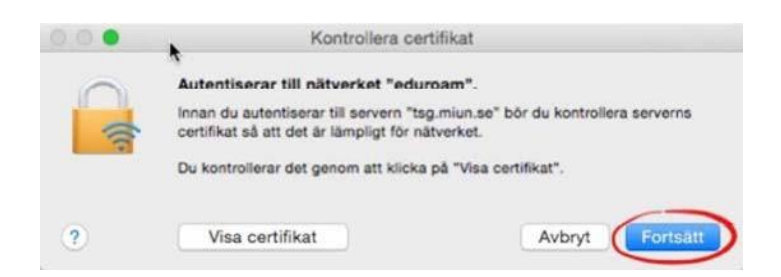

6. I nästa inloggningsruta anger du uppgifterna till ditt lokala administratörskonto på datorn. Klicka på Uppdatera inställningar.

| Du ändrar din   | a tillförlitlighetsinställningar för      |
|-----------------|-------------------------------------------|
| certifikat. Skr | iv in diff losenord for att fillata detta |
|                 | -                                         |
| Anvandarnami    |                                           |
| Lösenord        | d: •••••                                  |

7. Datorn ansluter nu till eduroam.